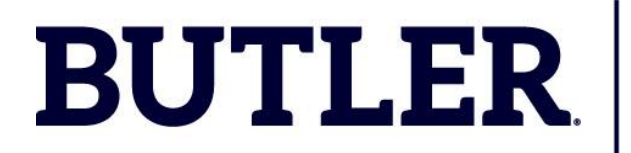

## Individualized Peer Tutoring How to Schedule an Appointment

CENTER for ACADEMIC SUCCESS and EXPLORATION

To begin, visit Navigate360 (butler.navigate.eab.com) directly or visit My Butler (my.butler.edu) and locate the "Navigate - Students (Student Success Management System)" icon near the bottom of the page.

Select the "Get Assistance" button.

|        |                                          | ×                                      |
|--------|------------------------------------------|----------------------------------------|
| ☆<br>⊠ | Student Home                             | BUTLER<br>UNIVERSITY<br>Get Assistance |
|        | Courses Term: Fail 2023 (Default Term) * | Quick Links Take me to                 |

Under "What type of appointment would you like to schedule?", select "Tutoring".

Under "Service", select the course for which you're seeking tutoring.

Under "Pick a Date", select the date on which you hope to schedule an appointment. The system will generate appointment options for dates surrounding the date selected.

| New Appointment                                                                                                    | New Appointment                                                                                                    |  |  |
|----------------------------------------------------------------------------------------------------|----------------------------------------------------------------------------------------------------|--|--|
| What can we help you find?<br>Here, you can schedule an appointment for services related to Academic Advising, Coachin<br>Tutoring. | What can we help you find?<br>Here, you can schedule an appointment for services related to Academic Advising, Coaching,<br>Tutoring.<br>Unable to find a tutoring appointment that works with your schedule? Check out these <u>Study.</u> |  |  |
| Unable to find a tutoring appointment that works with your schedule? Check out these <u>Stud</u>                                    |                                                                                                    |  |  |
| What type of appointment would you like to schedule? *                                                                              | Show                                                                                                    |  |  |
| Tutoring X V                                                                                                    | What type of appointment would you like to schedule? *                                                                                                    |  |  |
| Service *                                                                                                    | Tutoring X V                                                                                                    |  |  |
| Analytical Reasoning                                                                                                    | Service *                                                                                                    |  |  |
| AR 210                                                                                                    | MA 162 X V                                                                                                    |  |  |
| AR 212                                                                                                    | Pick a Date©                                                                                                    |  |  |
| Biology                                                                                                    | September 18, 2023                                                                                                    |  |  |
| BI 210                                                                                                    |                                                                                                    |  |  |
| BI 220                                                                                                    |                                                                                                    |  |  |
| Chemistry                                                                                                    | Find Available Time                                                                                                    |  |  |
|                                                                                                    |                                                                                                    |  |  |

| AVIGA       | ΓE        |           | ז" [  | Ъ     |          | 2            | ×                                                                                                    |
|-------------|-----------|-----------|-------|-------|----------|--------------|----------------------------------------------------------------------------------------------------|
| All         | Filte     | rs        |       |       |          | Start Over   | ( TUTORING ( MA 162)                                                                                                 |
| What 1      | type of a | appoin    | tment | would | you like | to schedule? |                                                                                                    |
| Tuto        | ring      |           |       |       |          |              |                                                                                                    |
| Servic      | 0         |           |       |       |          |              |                                                                                                    |
| MA 1        | 62        |           |       |       |          |              | Mon Sen 18th                                                                                                    |
|             |           |           |       |       |          |              | moli, sep roui                                                                                                    |
| Pick a Date |           |           |       |       | 10       | ×            | (4:00 - 5:00 PM) (5:00 - 6:00 PM)                                                                                    |
| Sep         | M         | 2023<br>T | W     | т     | F        | S            | Tue, Sep 19th                                                                                                    |
|             |           |           |       |       | 1        | 2            | 1000 1100 AN (1000 1000 DN (1000 100 DN) 100 200 DN (200 200 DN) (200 400 DN) (400 E00 DN) (500 600 DN)              |
|             |           |           |       |       |          | _            | (000-11.00 AM) (1.00-1200 PM) (200-1.00 PM) (1.00-2.00 PM) (200-300 PM) (3:00-4:00 PM) (4:00-5:00 PM) (5:00-6:00 PM) |
| 3           | 4         | 5         | 6     | 7     | 8        | 9            | (800 - 700 PM) (700 - 800 PM)                                                                                        |
| 10          | 11        | 12        | 13    | 14    | 15       | 16           | Wed, Sep 20th                                                                                                    |
| 17          | 18        | 19        | 20    | 21    | 22       | 23           | (4:00 - 5:00 PM) (5:00 - 6:00 PM)                                                                                    |
| 24          | 25        | 26        | 27    | 28    | 29       | 30           |                                                                                                    |
| -           | •         | •         | •     | •     |          |              | Thu, Sep 21st                                                                                                    |

Select the date and time that works best with your schedule.

Under "How would you like to meet?", select the meeting type that suits your circumstances (In-Person, Virtual, etc.). If only one option is available, the field will read "You are seeing the only meeting type available for this time slot.".

|                      |                                                 | $\sim$ |
|----------------------|-------------------------------------------------|--------|
| You are seeing the   | only meeting type available for this time slot. |        |
| Would you like to sł | hare anything else?                             |        |
| Add your commer      | nts here                                        |        |
|                      |                                                 |        |
|                      |                                                 |        |
|                      |                                                 |        |
| Text Message Rem     | hinder                                          |        |
| Text Message Rem     | hinder                                          |        |
| Text Message Rem     | iinder<br>Text Reminder                         |        |
| Text Message Rem     | iinder<br>Text Reminder                         |        |

Under "Would you like to share anything else?", include any information relevant to the appointment that would be helpful for your Tutor to know. What do you hope to accomplish during the appointment? Do you have a specific concept with which you're experiencing confusion? The more information provided, the better able your Tutor will be to assist you.

For system-generated appointment reminders, select "Email Reminder" and/or "Text Message Reminder". To receive Text Message Reminders, input your cell phone number in the "Phone Number for Text Reminder" field.